## ikettle

iket2702

#### smarter

#### goodbye waiting

#### hello iKettle

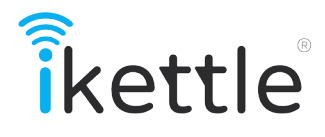

### Control your iKettle via your smartphone

Use your smartphone or tablet with the iKettle.

Easy one-touch set up Simple connectivity both quick and secure.

Wake up alarm mode Wake up with your morning rocket fuel ready to go!

Welcome home mode Hard day at work? Your hot drink is waiting...

#### **Features**

#### Variable temperature control

Make your perfect tea or coffee just the way you like it.

#### Multiple user access

Get everyone involved! Connect multiple smart devices to the iKettle.

#### Keep warm feature

Keep the water warm until you're ready.

#### Customisable interface

Make the iKettle app your own with interchangable wallpapers.

#### Inhalt

- 1 Temperaturführung
- 2 Sicherheit
- 5 Reinigung und Wartung
- 6 Technische Daten
- 8 Vor dem ersten Gebrauch
- 9 Einrichtung
- 10 Erste verbunden
- 12 Verwendung der iKettle
- 14 Warm halten
- 16 Wake up Modus
- 17 Willkommen zu Hause-Modus
- 18 FAQs
- 22 Fehlersuche

# 65°C Ideal für grüne Tees 80°C Perfekt für weiße Tees 95°C Ideal für Kaffee 100°C Schwarze Tees

Weitere detaillierte Kaffee-und Führungen auf der iKettle App oder unter:

#### wifikettle.com

#### Sicherheit und Datenschutz

Es ist Sicherheit zuerst hier bei iKettle und die Sicherheit unserer Kunden ist von größter Bedeutung. Es ist aus diesem Grund bitten wir Sie zu lesen und so gut wie Excercising Vorsicht bei der Verwendung von Elektrogeräten beachten Sie die folgenden Hinweise .

 Vor der Verwendung des iKettle überprüfen Sie bitte , ob die Spannung, die Sie übernehmen mit der Nennspannung des Produkts entspricht .

2 . Teilen Sie nicht die Steckdose mit anderen Elektrogeräten Überstrom zu vermeiden.

3 . Wenn das Netzkabel beschädigt, muss es durch den Hersteller ersetzt werden.

4 . Schalten Sie den iKettle auf , wenn es wenig oder gar kein Wasser . Dies kann die Heizwendel beeinträchtigen und somit die Produktlebensdauer.

5 . Sie nicht, Feuer, Hitze , regen oder Sonne aussetzen .

6 . Bitte benutzen Sie das Produkt auf eine ebene Fläche.

7 . Die iKettle tauchen nicht ins Wasser , da es seine Komponenten beschädigen.

8 . Lassen Sie Kinder nicht oder spielen in der Nähe des iKettle . Kochendes Wasser und Strom kann sehr gefährlich sein .

9 . Die iKettle ist nur mit dem Basis iKettle kompatibel.

10. Achtung: Richten Sie den Auslauf weg von jeder Stromversorgung.

11. Achtung: Öffnen Sie den Deckel nicht, während das Wasser kocht . 12. Achtung : Stellen Sie sicher , dass die iKettle ausgeschaltet ist oder bevor sie von ihrer Basis entfernt schaltet auf Standby.

13. Wenn Sie das Gerät reinigen und wieder verwenden Sie bitte sicher, dass die iKettle und Steckernetzteil trocknen, bevor Gebrauch ist.
14. Wenn die iKettle überfüllt ist, wird mit kochendem Wasser ausgestoßen werden.
15. Wenn die iKettle gekocht vorsichtig sein beim Umgang mit, wird es sehr heiß zum Anfassen. Durch den Gummi / Kunststoffgriff halten Only.

16 . Die iKettle wird nur an Wärme Wasser bestimmt .

17 . Dieses Gerät ist nicht für den gewerblichen Gebrauch .

18 . Stellen Sie den iKettle nahe dem Rand der Oberflächen während des Betriebs.

19 . Stellen Sie sicher, dass die Oberfläche der iKettle wird auf Ebene platziert , sauber und frei von Wasser und anderen Substanzen .

#### **Reinigung und Pflege**

-Vor der Reinigung des iKettle stellen Sie bitte sicher , dass die Leistung ausgesteckt wurde .

-Jede Schmutz auf der Oberfläche der iKettle kann durch feuchten Tuch abgewischt werden. Die iKettle Tauchen Sie ins Wasser oder in irgendwelche Reinigungsmittel.

- Die iKettle ist nicht spülmaschinenge<br/>eignet . Hand reinigen .

 Entkalkung: zum Entkalken der iKettle gießen ein des- kungsMittel in den iKettle, wie Sie Wasser würde und lassen für eine Stunde oder folgen Sie Reinigungsmittel Anweisungen. Gießen Sie die Flüssigkeit und abwischen. Füllen mit sauberem Wasser, kochen und dan n entleeren Sie den Inhalt.

Wir empfehlen, dass die iKettle sollte mindestens zweimal im Jahr entkalkt werden.

#### Was brauche ich?

Ein Smartphone oder Tablet. (ja, seine so einfach)

> Modell Specifcations Modell iket2702 Kapazität 1,8 Liter Spannung 220 -240V Netzfrequenz 50/60Hz 1850 - 2200W

> > <u>Connectivity</u> WLAN 802.11b/g WPA/WPA2

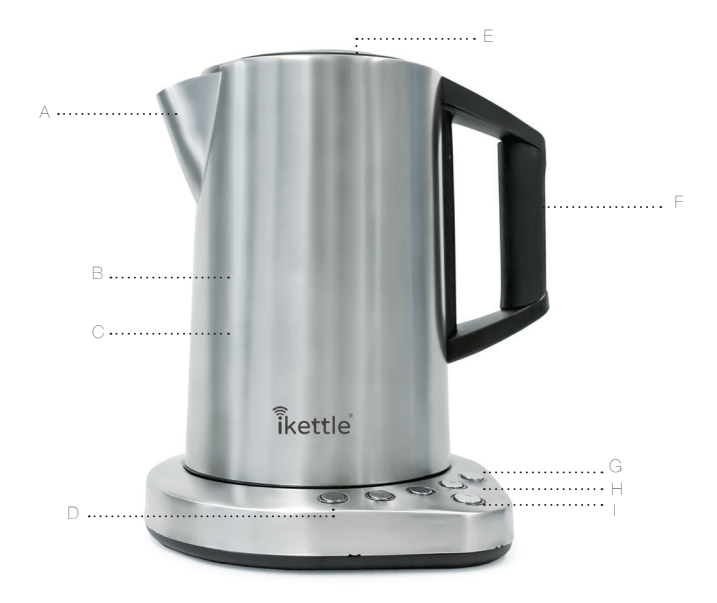

- A. waschbar Kalkfilter
- B. Edelstahl- Design
- C. 1.8 Literc
- D. 20 Minuten warm halten
- E. Eröffnung Deckel mit Fenster
- F. Softgriff
- G. Digitale Temperatureinstellungen
- H. LED Backlit steuertl.
- I. Start / Abbrechen-Schaltfläche

#### Vor dem ersten Gebrauch

Vor der Verwendung des iKettle zum ersten Mal , achten Sie bitte darauf , dass die iKettle ist sauber und alle Verpackungen aus dem inner-und außerhalb von dem Produkt entfernt

Bei Verwendung der iKettle zum ersten Mal füllen Sie bitte die iKettle mit Wasser auf die maximale Wasserstand, kochen das Wasser ein-oder zweimal und leer. Füllen mit sauberem Wasser und zu verwenden.

Wir empfehlen die Verwendung von gefiltertem Wasser für das beste Geschmackserlebnis.

#### Einrichten

Wenn zuerst die iKettle mit der Stromversorgung verbinden , gibt der iKettle aus zwei Signaltöne.

Die " On / Off " -Anzeige blinkt , um zu zeigen , dass die iKettle hat den Standby-Modus.

Durch Drücken der Taste " On / Off " wieder die iKettle aufwachen , um das Kochen zu beginnen.

Der Standard- Temperatureinstellung für die iKettle ist 100 Grad. So verwenden Sie die anderen verfügbaren Wärmeeinstellungendrücken Sie die Ein / Aus- Taste und wählen Sie dann die gewünschte Temperatur.

Sobald Sie Ihre Temperatur -Einstellung gewählt haben, können Sie dann mit der Warmhalte Funktion durch Drücken der " warm halten "-Taste.

#### Verbindungen herstellen

Anschließen iKettle um Ihre iKettle App könnte nicht einfacher sein . Die Anwendung wird Sie durch eine Einrichtung Installation.

1. Stecken Sie das iKettle und schalten Sie ihn über den Hauptstromversorgung.

2. Laden Sie die App über iKettle Ihrem App-Store oder bei www.wifikettle.com/app

3. Öffnen Sie die App iKettle und folgen Sie den Anweisungen Schritt für Schritt zu vervollständigen die Einrichtung.

WICHTIG: Bitte stellen Sie sicher , dass Ihr Smartphone in Reichweite des iKettle Netzwerk als auch Ihrem Heimnetzwerk.

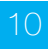

#### UK Unterstützungslinie 0800 471 4935 wifikettle.com/support

#### Mit The iKettle

Drücken Sie die Taste " On / Off " und der iKettle wird automatisch gestartet , um bei 100 ° C kochen

Sie können dann wählen zwischen vier Temperatureinstellungen , 60 ° C, 80 ° C , 95 ° C, 100 ° C Die iKettle hat auch eine Warmhaltefunktion.

Diese Einstellungen können Sie das Wasser auf die perfekte Temperatur für die Herstellung Ihrer Lieblings heiße Getränke zu erwärmen.

Sobald die gewünschte Temperatur erreicht ist das iKettle werden Sie mit einem Signalton und einem In-App- Notifikation , geben Sie "Standby"- Modus.

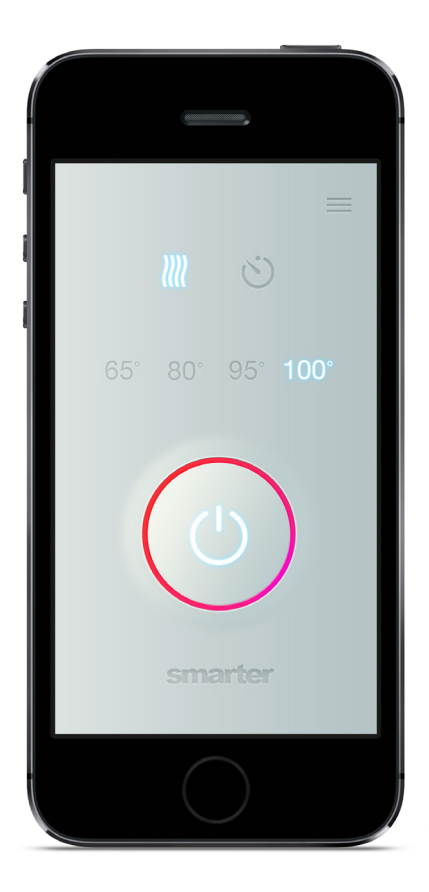

#### Beispiel: iOS-Anwendung

#### Keep Warm

Bei Aktivierung der "warm halten"-Funktion werden Ihre gewählte Temperatur für 20 Minuten aufrecht zu erhalten. Dies kann bis zu 5, 10 oder 20 Minuten in Ihrer iKettle App-Einstellungen geändert werden.

## ]]]]

Um diese Funktion zu beenden, drücken Sie einfach die "warm halten"-Taste.

|                            | •        |           |   |
|----------------------------|----------|-----------|---|
| Done                       | Settings | 5         |   |
| ALARMS                     |          |           |   |
| Wake-up alarm              |          | Off       | > |
| Home mode Configu          |          | Configure | > |
| CONNECTIO                  | NC       |           |   |
| Connection set-up          |          |           | > |
| REFERENC                   | E        |           |   |
| Tea making guide           |          |           | > |
| Product specifications     |          |           | > |
| Technical support          |          |           | > |
| iKettle instruction manual |          |           | > |
|                            |          |           |   |
|                            |          |           |   |

#### Wake Up Mode

Gehen Sie zu "Einstellungen" in Ihrer Anwendung und klicken Sie auf 'Wake up Modus'. Stellen Sie Ihren Wecker für die gewünschte Zeit und das iKettle wird den Rest erledigen.

Drücken Sie 'Snooze', um den Siedepunkt des iKettle oder 'OK' zu verzögern, um es geht.

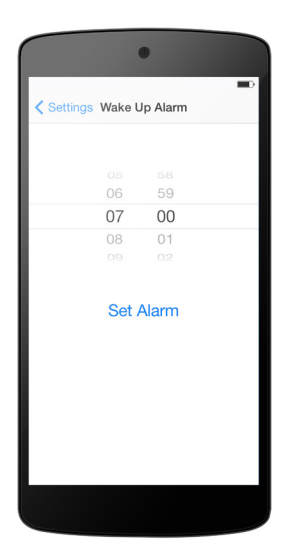

#### Welcome Home Mode

Gehen Sie auf "Start-Modus" in Ihrem iKettle App-Einstellungen und wählen Sie die frühesten und spätesten Zeiten, die Sie normalerweise zu Hause ankommen. Die App erkennt dann Ihre Heimkehr und fragen, ob Sie auf wie die iKettle.

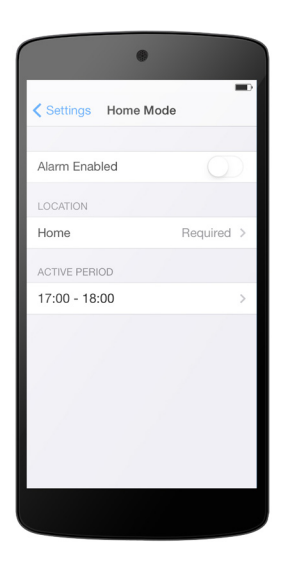

#### Häufig gestellte Fragen

Wenn Sie die Antwort, die Sie suchen, nicht finden können, überprüfen Sie bitte www. wifikettle.com oder rufen Sie unsere Hotline an unter 0800 471 4935.

#### 1. Meine iKettle kann nicht auf mein Heimnetzwerk zu verbinden?

So starten Sie mit , empfehlen wir einen Hard-Reset des Routers und der iKettle . Stellen Sie sicher, Ihre Basis ist im gleichen Raum wie der Router ( brauchen Sie nicht , um den Kesselkörper auf der Basis , wenn dabei die eingerichtet haben ) .

Um Ihren Router Hard Reset müssen Sie die Reset-Taste für 30 Sekunden gedrückt halten (dies kann auf der Rückseite des Routers gefunden werden und ist manchmal ein Stiftloch -Taste). Bitte beachten Sie : Das wird Ihr Heimnetzwerk Passwort zurück in die Fabrik ausgestellt Passwort, das in der Regel auf Ihrem Router Basis gefunden werden kann, werden zurückgesetzt.

Sobald der Router zurückgesetzt wurde und ist und läuft , jetzt setzen Sie das iKettle

Halten Sie die 65 Grad- Taste, bis Sie zwei lange Töne zu hören. Schalten Sie Ihre iKettle aus und stecken Sie das un-Basiseinheit , und stecken Sie es nach ein paar Sekunden.

Nun zurück in Ihr WLAN- Gerät -Einstellungen gehen und wieder mit Ihrem Heimnetzwerk . Nicht auf die iKettle Netzwerk anschließen , bis Sie aufgefordert werden , dies zu tun ! Starten Sie die App und folgen Sie den Anweisungen , und geben Sie in Ihrem Netzwerk -Benutzernamen und Passwort ein. Bitte beachten Sie , dass der Benutzername und Passwort die Groß-/Kleinschreibung.

Denken Sie daran, Verbindung kann bis zu 5 Minuten dauern , also bitte Geduld! Bitte stellen Sie sicher, dass Sie eine starke WiFi

Signal haben , wenn Sie Ihr iKettle und stellen Sie sicher Ihre Daten sind korrekt eingetragen.

Bitte beachten: Der iKettle arbeitet an einem 2,4-GHz- Frequenz, so sicherzustellen, dass Sie auf der richtigen Frequenz, indem Sie Ihre Router-Einstellungen. Wenn Sie unsicher sind, wenden Sie sich bitte an Ihren Netzbetreiber für weitere Anweisungen.

#### 2. Mein Gerät die " iKettle Netzwerk " nicht finden können , wenn die Einrichtung meiner iKettle ?

Um Hard Reset die iKettle halten Sie einfach die 65 Grad- Taste, bis Sie zwei lange Signaltöne.

Schalten Sie Ihre iKettle aus und dann über den Stecker zurückzusetzen und dann die Suche nach dem Netzwerk erneut . Es ist eine gute Idee, sich in Ihrem WiFi- Einstellungen gehen und ausschalten / auf Ihrem WiFi für ein paar Sekunden ( diese benötigen, um ein paar Mal durchgeführt werden) .

#### 3. Ich halte zu verlieren , wenn sie versuchen Verbindung zu entfernten kochen meine iKettle ?

Stellen Sie sicher, dass Ihre iKettle wurde auf Ihrem Heimnetzwerk und ist nicht im

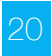

Direktmodus . Wenn Ihr Smartphone Anzeige der iKettle Netzwerk in Ihrem WLAN -Einstellungen dann sind Sie noch im Direktmodus .

Dies wird Ihre Verbindungsstabilität und Reichweite zu begrenzen, so ist es ratsam, dass Sie die iKettle Ihrem Heimnetzwerk verbinden. Um die iKettle auf Ihrem Heim- Netzwerk einrichten auf der Registerkarte Einstellungen in der App iKettle klicken Sie bitte .

Bitte stellen Sie sicher, dass Sie haben eine starke WiFi-Signal , wenn Sie Ihren iKettle und stellen Sie sicher, dass Sie nicht auf Ihrem 3G/4G Netzwerk.

#### Störungssuche

Wenn die iKettle plötzlich abschaltet , bevor das Wasser gekocht bitte entfernen Sie Kalk aus dem Inneren des iKettle .

Wenn die iKettle heizt nicht kontaktieren Sie bitte den Support- Linie Großbritannien.

Dieses Produkt und die zugehörigen Anwendungen können ohne Ankündigung geändert werden.

Für die neuesten Handbücher und Informationen zur Fehlerbehebung finden Sie auf unserer Website.

Bitte beachten Sie : Dieses Produkt wird nicht für kommerzielle oder wissenschaftlichen Einsatz kalibriert.

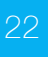

#### UK Unterstützungslinie 0800 471 4935 wifikettle.com/support

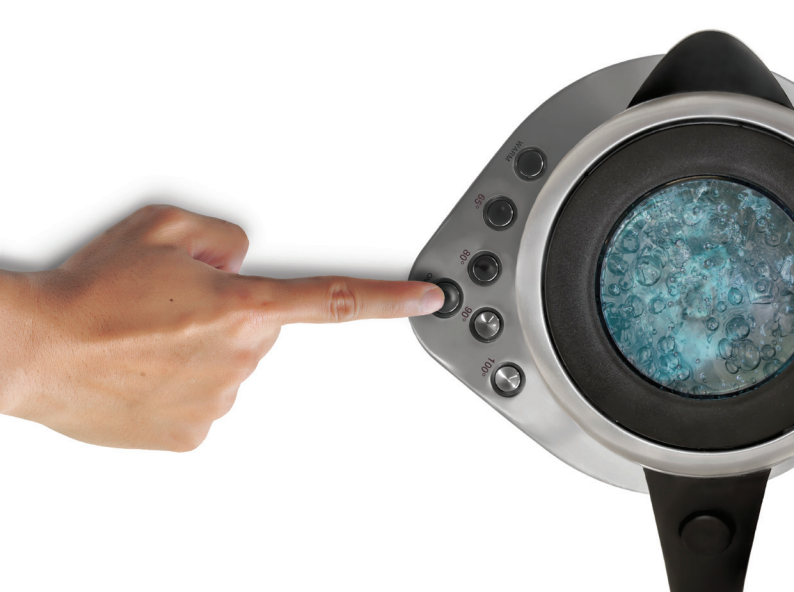

#### Anleitung neu

Wenn Sie wieder zu finden Ihre iKettle zu einem anderen Haus oder ändern Sie Ihre Netzwerkeinstellungen wollen, denken Sie bitte Ihr Gerät zurücksetzen und wiederholen Sie den Setup-Prozess.

1. Drücken Sie und halten Sie

die 65 Grad-Taste, bis Sie zwei Pieptöne zu hören.

2. Drehen Sie den iKettle aus / von den Netzstecker ziehen.

3. Löschen und dann neu installieren iKettle App.

#### Lagerungshinweise

Um zu speichern, den Stecker aus der Steckdose. Reinigen und trocknen Sie das Gerät vor dem Speichern darauf achten, dass der Deckel geschlossen ist. Bewahren Sie das Netzkabel durch das Einwickeln in der ganzen sehenen Platz in der Basis des Gerätes.

Immer aufrecht an einem kühlen, dunklen Ort.

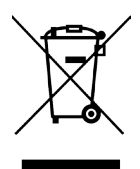

Dieses Symbol zeigt an, dass dieses Gerät nicht in den normalen Hausmüll entsorgt werden. Es sollte zu Ihrer örtlichen Behörde Abfallzentrum gebracht werden

iKettle und wifikettle ist ein Warenzeichen von Smarter Applicationd Ltd beschränkt, in England registriert. Company Number 08608729.

Aufgrund der Weiterentwicklung des Produkts können die Abbildungen und Funktionalität geringfügig von dieser Anleitung abweichen. Patent angemeldet, in Großbritannien entwickelt. Urheberrecht intelligentere Anwendungen 2013.

#### wifikettle.com